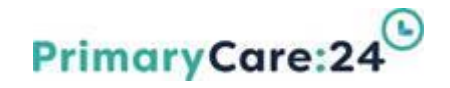

## Datix

# DIF2 Incident Management

launch date 1<sup>st</sup> November 2020

If you require any further assistance please contact the <u>Datix Helpdesk</u> or via phone on 0151 254 2553

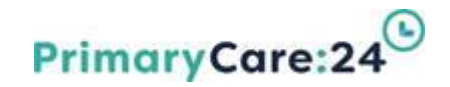

## Datix

### Welcome – Please sign the Register:

• What is your knowledge of Incident Management on a Scale of 0-5?

Complete the register before and after the training.

 Please feel free to ask any questions you may have that are not answered during the training

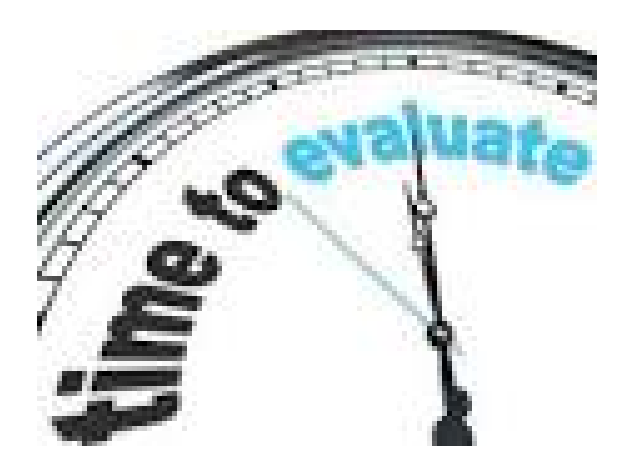

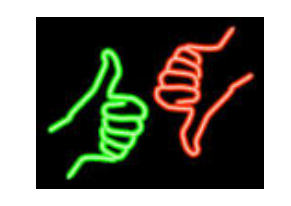

# YOUR FEEDBACK

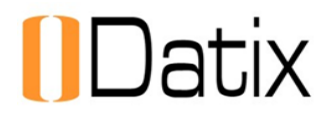

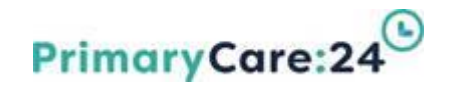

### **Incident Management Training**

This training presentation is divided into 5 sections:

- **1 Incident Management Overview & Pathway**
- 2 Incident Management Review & Approval (DIF2)
- **3 Rapid Review Investigation Section**
- 4 Additional functions available
- 5 Incident Module Protocol and Review Timescales

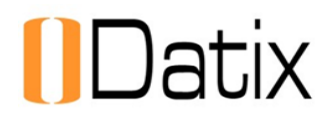

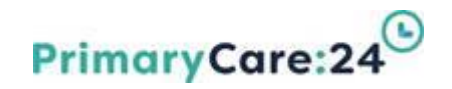

### Learning Objectives

- Establish an understanding of <u>Incidents</u> Module, as part of the Datix Risk Management system
- Introduction to Datix Incident Management
- How to review and manage an incident using
   DIF2 = Datix Incident Management Form
- Identify, what to manage and how to manage
- Identify, lessons learned

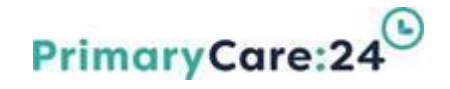

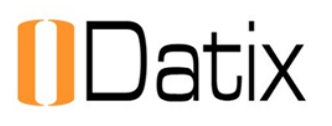

# SECTION 1

### **Incident Management Overview & Pathways**

V1 Sept 2020

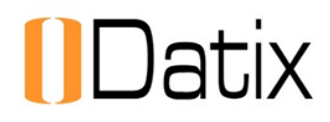

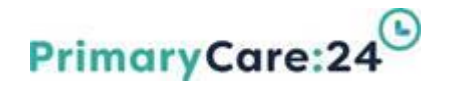

### **Datix Incidents Module Overview**

- DATIX is an integrated Risk Management system used to record, monitor and report Risk and Performance Management (both internally and externally) across the Organisation.
- The Incident Module within Datix provides a repository to record and manage all Incidents, accidents and near misses. The Organisation recognises the importance of incident reporting as an integral part of the risk management strategy. The Organisation is committed to improving the quality of Health, Safety and Welfare of its patients, staff and visitors. This is achieved through consistent monitoring and review of incidents that result, or have the potential to result in harm, damage to person, property or reputation. Incident reporting is a fundamental tool of risk management. If incidents are not properly managed, they may result in a loss of public confidence in the organisation

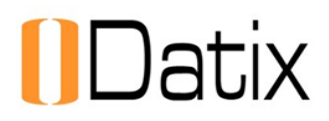

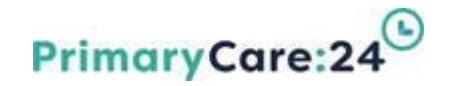

### **Incident Definition & Timescales**

#### What is an incident?

Any untoward or unexpected event that leads to actual or potential harm or loss to Person, property or reputation

#### When do we report an incident:

All incidents need to be reported within 24 hours of them occurring or as soon as an incident comes to our attention.

#### Who Should Report Incidents on Datix:

It is a requirement of all staff that they report any incident, accident or near miss which has caused or has the potential to cause harm, loss or damage to any individual involved or loss or damage in respect of property or premises for which the organisation is responsible.

#### You do not require a Datix login or password to record an incident.

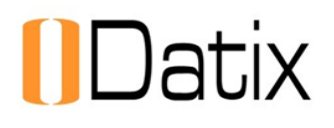

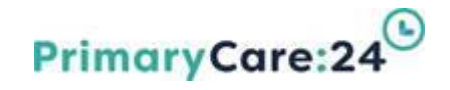

### **Escalating incidents**

In some circumstances, incidents will require immediate escalation to relevant managers within the organisation. This will depend on the incident level.

| Incident Level | Escalation required                                                                                                    |
|----------------|----------------------------------------------------------------------------------------------------|
| Level 1        | <ul> <li>Report on Datix within 24 hours.</li> <li>No additional escalation required – automatic email notifications will be sent to relevant managers once reported.</li> </ul>                                                           |
| Level 2        | <ul> <li>Additional escalation may be required, depending upon the nature of the incident. If this is the case, phone your Line Manager (In hours) or On Call Manager (Out of Hours).</li> <li>Report on Datix within 24 hours.</li> </ul> |
| Level 3        | <ul> <li>Incident causing significant/major harm requires immediate escalation to your Line Manager (In hours) or On Call Manager (Out of Hours).</li> <li>Report on Datix within 24 hours.</li> </ul>                                     |

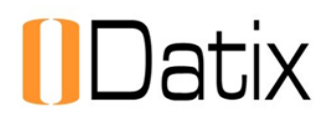

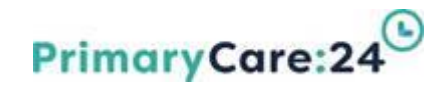

### **Incident Reporting Cycle**

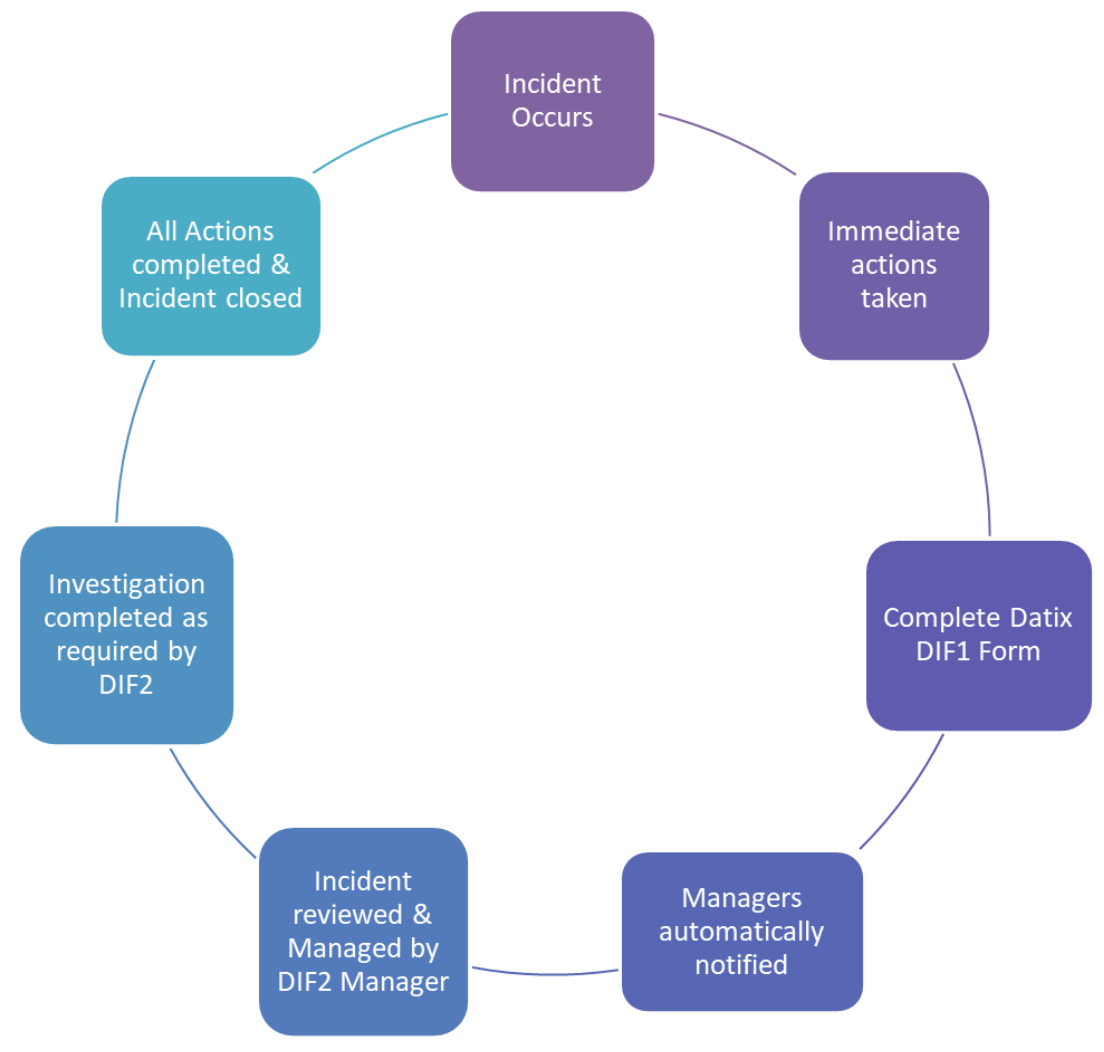

V1 Sept 2020

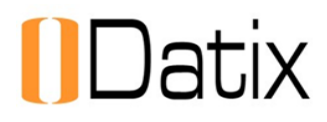

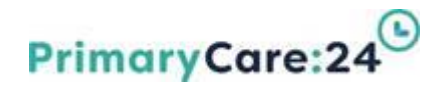

### **Incident Management Roles**

#### **DIF1 – Datix Incident Reporter**

Any member of staff can complete a DIF1 form to report an Incident, Accident or Near Miss.

All incidents must be reported within 24 hours.

Once completed the DIF1 reporter should select their relevant DIF2 Manger within the Manager field at the bottom of the DIF1 Form which will send them an automatic email notification of the incident

#### **DIF2 – Datix Incident Managers**

Managers have been identified across the organisation that are responsible for reviewing and managing incidents to ensure all details are accurately completed and that any investigations, documents and action plans are updated and any lessons learned are shared within their area of responsibility.

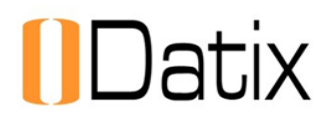

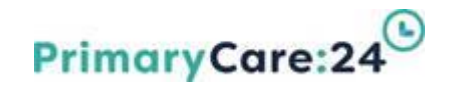

### Incident Management Roles (Cont.)

#### Key Leads

Senior Manager identified to provide the main link to the Quality & Governance team (Q&G) for all Datix requirements. They are responsible for keeping directorate profiles up-to-date, coordinating local training, ensuring investigations are completed in a timely manner and providing feedback on Datix operational issues and development requests.

#### **Specialist Leads**

Staff identified across PC24 who will provide specialist expertise to managers dealing with a specific category related incident. Specialist leads include: Clinical Leads, Health & Safety, Safeguarding, Medication Management, Information Governance and IT.

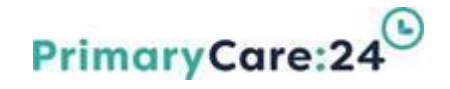

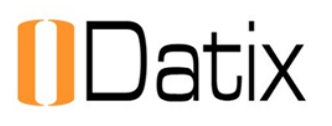

# **SECTION 2**

### Incident Management Review & Approval

V1 Sept 2020

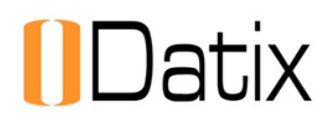

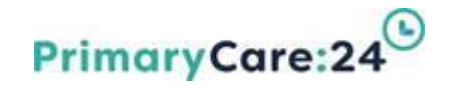

### How to access the Incidents Module

#### System Access

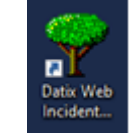

#### Click on the DATIX icon on your desktop

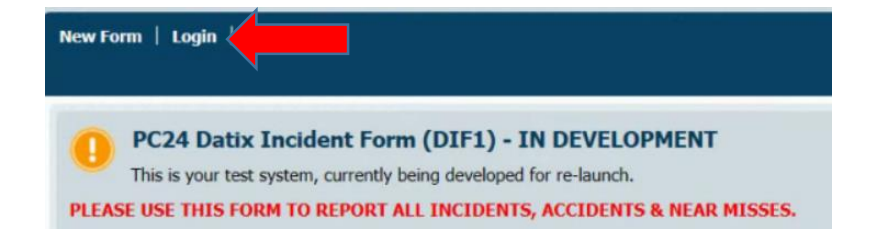

#### **Specific Record Access Email Notification**

You can also access **specific** records from the link contained within any email notifications you receive about the incident. Once you have entered your login details the specific record will open

- A blank Incident Reporting Form (DIF1) will appear on screen
- Click login to sign in to the Datix System.
- >A login and password are required. You will be notified of your login details.
- ➢If you require assistance contact the Datix helpdesk at <u>Datix@pc24.nhs.uk</u>

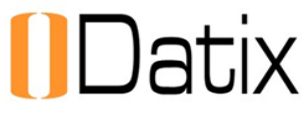

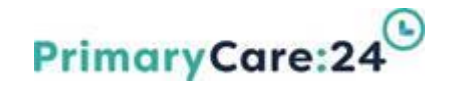

### Navigating the Datix System

Once you have logged into Datix you can navigate to the relevant module.

| To Do List   My Dashboard   Actions   Contacts   Equipment   Library   Payments   Admin   Logout   | 🚺 Datix      |
|----------------------------------------------------------------------------------------------------|--------------|
| Incidents 🛩 Risk Register 👻 Complaints 🛩 CQC Standards 🛩                                           | Debs Smith   |
| The dark blue header bar will be customised depending upon yopermissions and is split into 2 rows: | our access   |
| Upper row - System Wide sub-modules, My Dashboard, Actions                                         | s & Contacts |
| <b>Iower row -</b> CORE Modules to manage your Incidents, Risks & C                                | omplaints    |

#### **To Do List** – You will land on this when you first log in to Datix

|           |      | ID  | Module  | Name                |      | Action required           | Due date   |
|-----------|------|-----|---------|---------------------|------|---------------------------|------------|
|           | - 77 | 164 | Actions | Rapid Review Action |      | Investigation (Incidents) | 10/07/2020 |
| Overdue   | _    |     |         |                     | Back |                           |            |
| Due today |      |     |         |                     |      |                           |            |

The To-Do List details all records requiring action. The To-Do list can be filtered using the tabs in the left hand menu.
 The alarm clock symbol flags records that are overdue

Alternatively, click on the relevant module name e.g. **Incidents** for all records

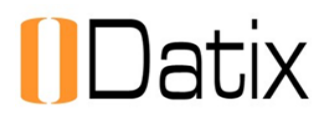

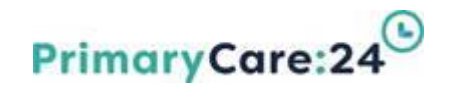

### **Floating Toolbar**

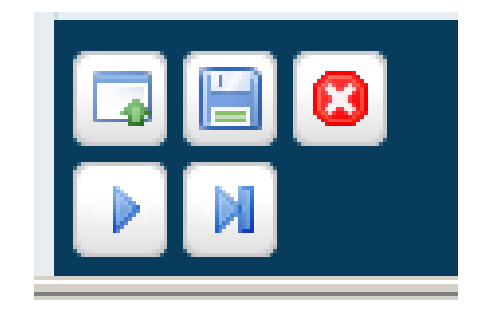

The floating toolbar is a navigation shortcut tool and is always located at the bottom left hand side of a Datix record.

- Menu lists all Sections in the left hand Panel.
- Save updates the record and saves your progress.
- Cancel closes and logs you out of the record
- Next moves to next record in the list.
- Last moves to last record in the list.

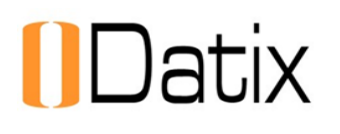

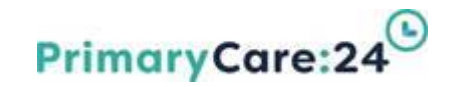

### **Incident Module**

| 1 Incidents                 |                                |           |           |
|-----------------------------|--------------------------------|-----------|-----------|
| Options                     | Statuses                       |           |           |
| Add a new incident          | New Incidents, awaiting review | 5 records | 5 Overdue |
| 📊 My reports                | Baing reviewed                 | 2 moorde  | 3 Overdue |
| 🛃 Design a report           | - Denig reviewed               | orecords  | 5 Overdue |
| Q New search                | Approved - Still Open          | 1 records | 1 Overdue |
| 📔 Saved queries             | Approved - Closed              | 3 records |           |
| Show staff responsibilities | Paianted                       | 0 records |           |
| 😡 Help                      | - Rejected                     | 0 records |           |

- The Incident Module is split into 2 main sections:
- Options This section will allow you to add new incidents, search for records, select saved queries, design and run reports. (see Reports Training)
- Statuses This section will allow you to see the current management stage of incidents for you to access, review, update and close records.

# Datix Approval Status & Timescales

New Incidents Awaiting Review - (Open within 2 Working Days)

All New Incidents reported. Access permissions are based on Role Profiles.

Being Reviewed - (2/3 Working Days)

All incidents currently under review by DIF2 Managers.

Approved – Still Open - (Regular Weekly Review until closure)

All Approved Open Incidents requiring action.

**Level 2&3** Incidents remain here for quality review and closure by HoS **Level 1** Incidents can be closed directly by DIF2 Managers.

Approved – Closed Incidents - All Approved and Closed Incidents, with investigations & actions completed and documents & evidence attached. Closed records can be accessed at any time.

**Rejected Incidents** - All rejected Incidents. These records will be regularly audited by Head of Service and Governance & Quality Assurance Team.

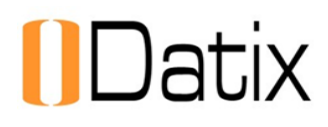

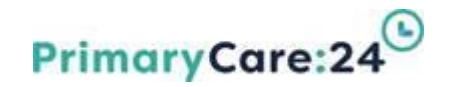

### Incident Level Management

#### Level 1 Incidents:

➤To be reviewed, managed, approved and closed by DIF2 Managers.

#### Level 2&3 Incidents:

To be reviewed, managed and approved by DIF2 Managers, but quality checked & closed by Senior Manager e.g. Head of Service or Deputy Director.

#### Level 2&3 Incidents requiring amendments:

Incidents requiring amendments to remain in "Approved – Still Open" with email notification sent to the DIF2 Manager for any amendments by Head of Service or Deputy Director.

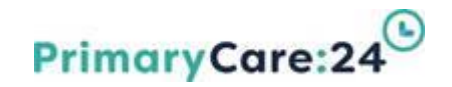

### New Incidents awaiting Review

| + Add a new incident                               | Q | uery: Ch | oose             |                              |                              |         | $\sim$               |                                                    |                                              | Save the           | current search       | as a query. |
|----------------------------------------------------|---|----------|------------------|------------------------------|------------------------------|---------|----------------------|----------------------------------------------------|----------------------------------------------|--------------------|----------------------|-------------|
| Gi My reports                                      |   | ID       | Incident<br>date | SDU                          | Service/Team                 | Туре    | Category             | Sub category                                       | Description                                  | Result             | Handler              | Closed      |
| ✓ Design a report<br>♀ New search<br>Saved queries | 0 | 4418     | 19/06/2020       | Corporate                    | Governance<br>and Quality    | Patient | Medical<br>Equipment | Failure of<br>device/equipment<br>(Not user error) | This is a TEST for DIF1 and DIF2 Form design | Level 2<br>(Amber) | TR                   |             |
| Show staff responsibilities Help                   | 0 | 4419     | 30/06/2020       | Corporate                    | Governance<br>and Quality    | Staff   | Accident             | Burn or scald                                      | This is a TEST Incident                      | Level 2<br>(Amber) | Ms Sheila<br>Dineley |             |
| Batch Delete                                       | 0 | 4420     | 30/06/2020       | Integrated<br>Urgent<br>Care | Out of Hours                 | Patient | Accident             | Contact with electricity                           | THis is a TEST                               | Lincer 3<br>(Red)  | Ms Sheila<br>Dineley |             |
| Batch Update                                       | 0 | 4421     | 30/06/2020       | Corporate                    | Governance<br>and Quality    | Staff   | Accident             | Injured by an animal                               | This is a TEST                               | Level 2<br>(Amber) | Ms Sheila<br>Dineley |             |
|                                                    | 0 | 4426     | 24/07/2020       | Integrated<br>Urgent<br>Care | Primary<br>Care<br>Streaming | Patient | Abuse and<br>Harm    | Discriminatory                                     | Test incident to test email notifications    | Level 1<br>(Green) | см                   |             |
|                                                    |   |          |                  |                              |                              |         |                      |                                                    |                                              | Save the           | current search       | as a query. |

- > A list of records will be displayed dependant upon your access levels.
- Records can be "Sorted" by clicking on the dark blue heading. E.g. sort by Incident Level or Category.
- This symbol indicates that the record is overdue
- > To open an incident click anywhere on the Text

Datix

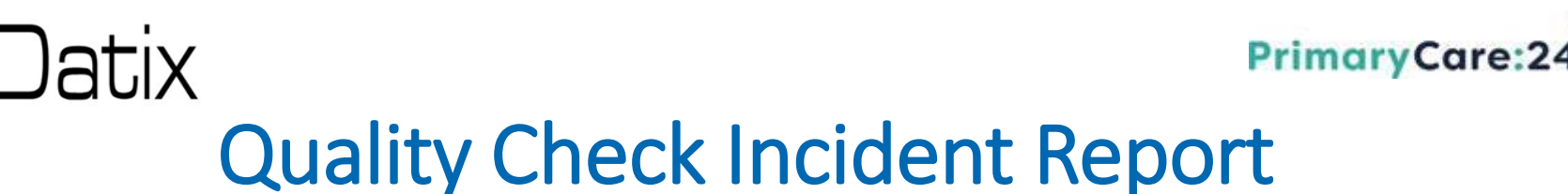

| 1. 2071 Social Report<br>2. 2073 Perception Arction | 1. DIF1 Incident Report<br>The Incident rands to be reviewed a<br>The incident can be rejected if duple | <ol> <li>DDF1 Incident Report         The Incident reads to be reviewed and amended as required to ensure accurate data quality.         The incident can be rejected if duplicated or the incorrect form has been used using the approval status in the QDF2 Section in the left hand panel.     </li> </ol> |  |  |  |  |  |  |  |
|-----------------------------------------------------|----------------------------------------------------------------------------------------------------|----------------------------------------------------------------------------------------------------|--|--|--|--|--|--|--|
| Engli Coronati dise                                 | Detie 10                                                                                                | 4415                                                                                                    |  |  |  |  |  |  |  |
| (Income the local day)                              | + fame                                                                                                  | TEST                                                                                                    |  |  |  |  |  |  |  |
| Autors                                              | Reported sacremicered                                                                                   | 14/02/2020                                                                                                    |  |  |  |  |  |  |  |
| Progress color                                      | Submitted Sine (minut)                                                                                  | 14:40                                                                                                    |  |  |  |  |  |  |  |
| Linked records                                      | Opened by DIF2 (as/emp/your)                                                                            | 63/63/2626                                                                                                    |  |  |  |  |  |  |  |
| Bad                                                 | * D972 Manager (i)                                                                                      | Dineley, Ms Shela - Governance Manager                                                                                                    |  |  |  |  |  |  |  |

#### The Incident form is split into 2 parts:

- The left hand panel contains additional sections for review.
- > On the right is the DIF1 Incident Report of the Incident record.

#### **DIF1 Incident Report**

- ID field refers to the number automatically given to the record.
- The Name field can be used to label the record: Category & Service
- Opened date indicates the date the Incident was opened by DIF2
- Submitted time indicates the time the Incident submitted on the DIF1 form.
- DIF2 manager assigned to manage the incident.

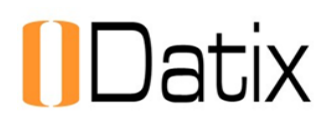

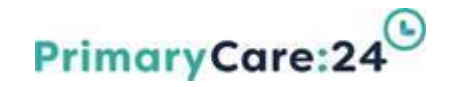

### **Contacts Section**

#### People affected or Involved (Contacts Section):

The Contact Section MUST be reviewed and approved first to avoid mandatory fields on the incident form displaying.

| Approval status  | Forenames         | Surname | Туре                         | Patient/staff numb      | er Injury (Primary                        | () Body part (Primary)     | Treatment received | Contact role              |
|------------------|-------------------|---------|------------------------------|-------------------------|-------------------------------------------|----------------------------|--------------------|---------------------------|
|                  | Micky             | Mouse   | Patient                      | 123456                  | Bruise                                    | Cheek (Right)              | First Aid          | Person<br>Injured/Affecte |
| Create a new Per | son Affected link |         |                              |                         |                                           |                            |                    |                           |
| All other people | a involved        |         |                              |                         |                                           |                            |                    |                           |
| Approval status  | Forenames         | Surname | Туре                         | Patient/staff<br>number | Job Title                                 | Email                      | ID                 | Contact role              |
| Approved         | Sheila            | Dineley | Employee/Member<br>of Staff  |                         | Health, Safety &<br>Governance<br>Manager | sheila.dineley@pc24.nhs.uk | 112                | Person<br>Responsible     |
|                  |                   |         | E and a second second second |                         | Canadillana                               |                            |                    |                           |

Ensure all contacts are approved:

Names in "blue you need to do" whereas "Green has been seen".

➢Open Contact Approval guidance for 3 step process.

Ensure all relevant contacts involved with the incident have been added to the record, i.e. Person affected by the incident, person responsible for causing the incident, any witnesses or Responders

>Only approved Contacts are linked to a persons main Datix contact record

Contacts can be unlinked by DIF2 Managers if wrong Contact has been added.

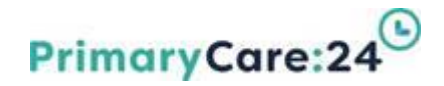

### **Incident Details**

**Natix** 

#### This section describes the Category and incident Description details:

| Incident details                                                                                                    |                                                                                                    |                                                                                                    |
|----------------------------------------------------------------------------------------------------|----------------------------------------------------------------------------------------------------|----------------------------------------------------------------------------------------------------|
| Incident date (dd/MM/yyyy)                                                                                                    | 30/06/2020                                                                                                    |                                                                                                    |
| Time (hh:mm)                                                                                                    | 12:00                                                                                                    |                                                                                                    |
| Incident affecting                                                                                                    | Patient                                                                                                    |                                                                                                    |
| The primary person affected by the incident.<br>If no person was affected by the incident,<br>'Incident affecting the Organisation' should<br>be selected.                                                              |                                                                                                    |                                                                                                    |
| Category                                                                                                    | Accident                                                                                                    | *                                                                                                    |
| Sub category                                                                                                    | Contact with electricity                                                                                                    |                                                                                                    |
| Description<br>BRIEF INCIDENT SUMMARY<br>WHAT was the incident?<br>ONLY use facts not opinions<br>WHERE did the incident happen?<br>WHO was involved?<br>USE initias and role only in line with data<br>confidentiality | This is where the DIF1<br>of the incident includin<br>The DIF1 Reporter would<br>initials eg GP JJ or R<br>injuries sustained and<br>causing the incident or | Reporter would have described a factual account<br>ng where it happened and who was involved.<br>refer to the person affected by their role and<br>eceptionist DS. They would also describe any<br>anyone else that witnessed or was responsible for<br>accident. |
| immediate action taken<br>Immediate action taken at the time of the<br>incident.                                                                                                    | THis is where the DIF1 taken following the inc.<br>contacted emergency services afeguarding for advice                                                       | Reporter would indicate what immediate action was<br>ident or accident It would include if they<br>vices eg Ambulance or police or if they contacted                                                                                                    |
|                                                                                                    |                                                                                                    |                                                                                                    |

Check the Incident date compared to the Reported date.
 Is the Primary person affected correct, if not select the correct one.
 Has the reporter selected the correct Category and Subcategory if not amend.
 Ensure the Description is factual. Remove any names and replace with persons role and initials in line with data confidentiality.
 NB: Any amendments to records have a full audit trail.

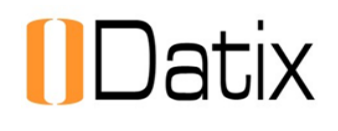

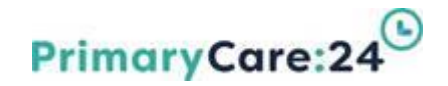

### **Incident Location**

### This section describes where the incident happened and which Service is responsible for managing the incident:

|                                                                             | Car park                                                           | •                 |
|-----------------------------------------------------------------------------|--------------------------------------------------------------------|-------------------|
| Sites                                                                       | Wavertree HQ                                                       |                   |
| Area                                                                        | Liverpool                                                          |                   |
| Which service area does this incide<br>The Service/Team responsible for man | e <b>nt belong to?</b><br>aging this Incident, the SDU will automa | tically populate. |
|                                                                             | Out of Hours                                                       |                   |
| Service / Team                                                              | Out of Hours                                                       | 1000              |

Check the exact location details are correct

➢Is the correct Site selected, if not amend.

> Has the correct Service/Team been selected to manage the incident

NB: Any amendments to records have a full audit trail.

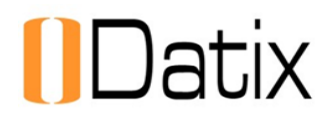

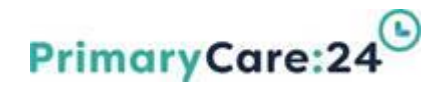

### **Category Specific Sections**

Additional Sections may have been completed depending upon the category or type of incident reported.

Check the details and complete any **MANDATORY** DIF2 Fields required.

Some examples of common Category Specific Sections are:

#### **Information Governance & Safeguarding Sections**

- This section opens when Information Governance category is selected
- Safeguarding opens for all Patient affected incidents

| Information Governance       |  |
|------------------------------|--|
| * Type of data involved?     |  |
| * Type of media?             |  |
| * Type of premises?          |  |
| * Potential number affected? |  |
| * Type of security?          |  |

| Safeguarding                                           |     |  |
|--------------------------------------------------------|-----|--|
| Is Safeguarding Required?                              | Yes |  |
| Type of Safeguarding                                   |     |  |
| Was capacity considered?                               |     |  |
| Was consent to share concerns sought?                  |     |  |
| <ul> <li>Safeguarding referral action taken</li> </ul> |     |  |

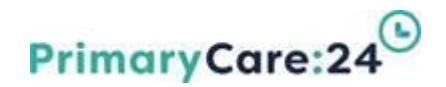

### **DIF2 Management Section**

Datix

| 1. DIF1 Incident Report                                                                                                    | 2. DIF2 Management Section                                                                                       |                                                                                                    |                                                                     |
|----------------------------------------------------------------------------------------------------|----------------------------------------------------------------------------------------------------|----------------------------------------------------------------------------------------------------|---------------------------------------------------------------------|
| 2. DIF2 Management Section                                                                                                 | Degree of Harm & Incident Level                                                                                  |                                                                                                    |                                                                     |
| 3. Rapid Review Investigation                                                                                              | Please REVIEW to ensure the physical harm a                                                                      | nd Incident Level are correctly                                                                                                    | y recorded and AMEND if required.                                   |
| Email Communication                                                                                                    | Degree of Harm                                                                                                   | Severe (Permanent or lo                                                                                                    | ng term harm caused) 💌                                              |
| Documents<br>Actions                                                                                                    | Please ensure the <b>actual physical harm</b><br>caused by the Incident is correct and re-<br>grade if required. |                                                                                                    |                                                                     |
| Progress notes                                                                                                    |                                                                                                    |                                                                                                    |                                                                     |
| Linked records                                                                                                    | Incident Level                                                                                                   | Level 3 (Red)                                                                                                    | •                                                                   |
| Notifications                                                                                                    | Click HERE for Incident Level guidance V1                                                                        | A second second s |                                                                     |
| Quality review section                                                                                                    | Sept 2020                                                                                                    |                                                                                                    |                                                                     |
| Print                                                                                                    | * Level amendment required?                                                                                      | Yes                                                                                                    |                                                                     |
| Show DIF1 snapshot<br>Show DIF1 values<br>Audit trail                                                                      | DIF2 Manager to <b>REVIEW</b> in line with<br>Incident Level guidance.                                           |                                                                                                    |                                                                     |
| + Add a new incident                                                                                                    | * Level direction?                                                                                               | Level increased                                                                                                    |                                                                     |
| + Copy<br>+ Generate from<br>My reports<br>> Design a report<br>New search<br>Saved queries<br>+ Chemical Saved Statements | * Rationale for level amendment                                                                                  | The Incident level h<br>Severe harm caused t                                                                                                    | as been increased from Level 2 to Level 3 due to the o the Patient. |

Check the Degree of harm. Is it consistent with the description. Ensure any injuries are documented for the Person affected on the DIF1 Incident Report.
 Check the Incident Level is correct – Refer to the Incident Level Guidance
 If the incident Level is amended, give a rationale and feedback to the Reporter.

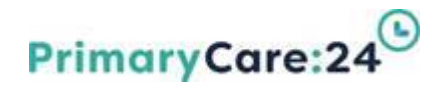

## Datix

### **Incident Level Guidance**

#### **Incident Level:**

- The incident level is used to grade the incident and determine the type of investigation required by the DIF2 Manager. A link to the guidance is available on the DIF2 Form.
- Ensure you review the Incident Level Guidance to confirm it has been correctly graded. This will determine the type of investigation and timescales.

| Incident Level Guidance: Version 2 July 2020 |                                                                                                    |                                                                                                    |                                                                                                    |  |  |  |
|----------------------------------------------|----------------------------------------------------------------------------------------------------|----------------------------------------------------------------------------------------------------|----------------------------------------------------------------------------------------------------|--|--|--|
| CATEGORY<br>DESCRIPTION                      | LEVEL 1<br>INSIGNIFICANT/MINOR<br>(Low or no harm/ Low near miss)<br>Reviewed and closed within 5 working<br>days.                                 | LEVEL 2<br>MODERATE<br>(Moderate harm/ Near miss)<br>Initial review completed within 3 working days.                                                                                                    | LEVEL 3<br>SIGNIFICANT/MADOR<br>(Serious incident)<br>Immediate escalation, initial strategy meeting and identification<br>of Investigating Officer, followed by Rapid Review (RR) within 3<br>working days.<br>If RCA required to be completed within further 60 days.                                                                     |  |  |  |
| Level of<br>Investigation<br>required.       | Managed Locally within Service and<br>remedial action taken with 2 Working<br>Days.                                                                | Managed within the service. Remedial actions<br>taken. Escalation of any residual risks/gaps<br>identified within 3 working days. May require<br>use of some of the tools within the RCA<br>framework.           | RR to be completed within 3 working days. If the incident is<br>StEIS reportable and involves a clinical member of staff, this<br>decision must be ratified by the Medical Director. Potential<br>requirement to complete full RCA Investigation as advised by<br>outcome of RR.                                                            |  |  |  |
| ABUSE & HARM                                 | Incident causing minor harm to Staff,<br>Patient or Visitor, this includes Verbal<br>abuse. Potential to cause harm.<br>Identified financial loss. | Incident causing moderate harm to Staff,<br>Patient or Visitor, this includes Physical,<br>Emotional or Neglect abuse and may require<br>police assistance, medical treatment and / or<br>Safeguarding Referral. | incident causing significant/major/serious/51 harm to Staff,<br>Patient or Visitor, this includes Physical abuse, Somal assault<br>Hate crimes and will require police intervention, possible<br>medical treatment and / or Sateguarding Referral/PREVENT<br>referral.                                                                      |  |  |  |
| ACCIDENT                                     | Accident with no harm or minor harm which may require first aid.                                                                                   | Accident with moderate harm requiring<br>medical attention (over and above local first<br>aid provision).<br>OR<br>Work related accident resulting in any Staff<br>absence from work (for less than 7 days)      | Accident with major harm requiring urgent medical treatment<br>including fractures or loss of consciousness (includes members<br>of public if affected as a result of 92.24 work activity, acts or<br>omissions).<br>Work related accident resulting in Staff absence from work for<br>more than 2 days.<br>Any RIDDOR reportable accident. |  |  |  |

# Datix

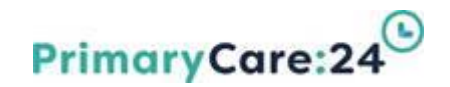

### Type of Investigation

| Type of Investigation 🔞                                                                                                    | Locally Managed (LM)                           |                                                                                                    |        |
|----------------------------------------------------------------------------------------------------|------------------------------------------------|----------------------------------------------------------------------------------------------------|--------|
| Locally Managed Description<br>Please describe action taken to manage this<br>incident locally.                                                                                                    | Describe the action t<br>escalation for extern | aken locally to manage this incident, including any<br>al reporting to Safeguarding, CQC, HSE, ICO etc. | -<br>- |
| DIF2 Approver                                                                                                    | Smith, Debs - Consultant                       | y Suppor 💌                                                                                              | -      |
| DIF2 Approval Date                                                                                                    | 22/09/2020                                     |                                                                                                    |        |
| Incident ready for closure?                                                                                                    | Yes                                            |                                                                                                    |        |
| Select "Yes" once:                                                                                                    |                                                |                                                                                                    |        |
| 1.DIF1 Report quality checked.<br>2.DIF2 Management Section done.<br>3.Relevant documents attached.<br>4.Completed Investigation (if required).<br>5.Completed all actions.<br>6.Emailed HoS for L2&3 Closure Review |                                                |                                                                                                    |        |

#### Select what type of Investigation is required:

Managed Locally - Level 1 or 2 incidents dealt with locally by the DIF2 Manager

Cluster Themed Investigation (CTI) - to review emerging trends of level 1 or 2 category specific incidents with high volume in more detail.

Rapid Review (RR) Investigation is required for all Level 3 incidents and requires updating in the Investigation section in the left hand panel.

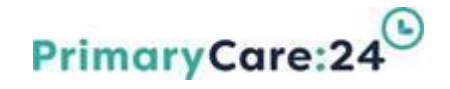

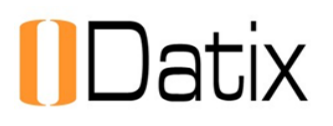

# SECTION 3 Rapid Review

### **Investigation Section**

V1 Sept 2020

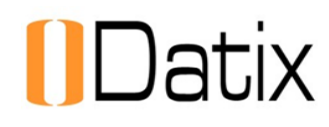

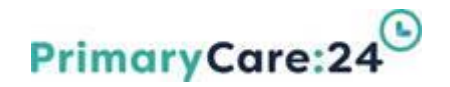

### Rapid Review Investigation

The Rapid Review Investigation **MUST** be completed for all Level 3 Incidents.

It may also be used for some Level 2 Incidents which require a further in-depth review recommenced by Q&G or HoS

Cluster Themed Investigation (CTI) may also be commissioned where a pattern of low level similar category incidents has occurred.

| 3. Rapid Review Investigation<br>The purpose of a Rapid Review is to carry out p<br>it happened and identifying where lessons of                                                 | reliminary enquiries. It is a review of the circumstances and events leading up to the incident with the aim of identifying <b>what</b> happened, <b>why</b><br>can be learned in order to prevent similar type incidents occurring in the future. It is not to apportion blame on any individual involved. |  |  |  |  |
|----------------------------------------------------------------------------------------------------|----------------------------------------------------------------------------------------------------|--|--|--|--|
| It is important that you start by establishing a to<br>managed within the action plans section for mo                                                                            | imeline and gathering any supporting statements or documents to inform your investigation. Your recommendations should be outlined and<br>nitoring and closure.                                                                                                    |  |  |  |  |
| Additonal Investigators                                                                                                    | Investigators McLoughlin, Chloe - Quality Governance Officer                                                                                                    |  |  |  |  |
| Additional investigators can be assigned by<br>selecting their name and double clicking to<br>give them access to the incident, automatic<br>emails will be sent to notify them. |                                                                                                    |  |  |  |  |
|                                                                                                    | •                                                                                                    |  |  |  |  |
| Date of strategy meeting                                                                                                    | 01/07/2020                                                                                                    |  |  |  |  |
| Date Rapid Review due                                                                                                    | 01/07/2020                                                                                                    |  |  |  |  |
| Date Rapid Review started                                                                                                    | 29/06/2020                                                                                                    |  |  |  |  |
| Incident summary                                                                                                    | This section is used to provide an incident summary of the incident                                                                                                    |  |  |  |  |
| This should be a concise summary of the incident requiring investigation.                                                                                                    |                                                                                                    |  |  |  |  |
|                                                                                                    | 10 A                                                                                                    |  |  |  |  |

The Investigation section is self explanatory and based on Root Cause analysis methodology.

Once finalised Investigation Summary or Full Reports can be generated using Investigation Templates (see Documents Section)

## Datix

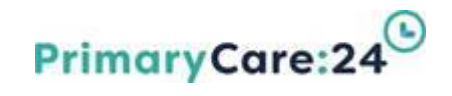

### Rapid Review Investigation (Cont.)

| Duty of Candour assessment                                                                                                    | Yes ·                                                                                                    |                |
|----------------------------------------------------------------------------------------------------|----------------------------------------------------------------------------------------------------|----------------|
| Confirm that a Duty of Candour assessment has been completed<br>and evidenced in the DIF2 Management Section                                                                                           |                                                                                                    |                |
| Background and context<br>Provide a brief summary and type of relationship with PC24,<br>Patient usual presentation (if applicable) and the Circumstances<br>leading up to and including the incident. | Background and context<br>Provide a brief summary and type of relationship with PC24, Patient<br>usual presentation (if applicable) and the Circumstances leading up to<br>and including the incident. |                |
|                                                                                                    |                                                                                                    | ÷              |
| Documentation review<br>Specify documents in place, any case notes or systems &<br>equipment information and whether reviewed/amended following<br>the incident.                                       | Background and context<br>Provide a brief summary and type of relationship with PC24, Patient<br>usual presentation (if applicable) and the Circumstances leading up to<br>and including the incident. |                |
|                                                                                                    |                                                                                                    | ¢              |
| Care delivery problems<br>Review the care delivery provided and whether any concerns<br>identified                                                                                                    | Care delivery problems<br>Review the care delivery provided and whether any concerns identified                                                                                                    |                |
|                                                                                                    |                                                                                                    | \$             |
| Service delivery problems<br>Review the Service delivery provided and whether any concerns<br>identified                                                                                               | Care delivery problems<br>Review the care delivery provided and whether any concerns identified                                                                                                    | ]              |
|                                                                                                    |                                                                                                    | € <sup>i</sup> |
| Human factors<br>Review the people involved during the incident and whether any<br>concerns identified                                                                                                 | Human factors<br>Review the people involved during the incident and whether any concerns<br>identified                                                                                                 |                |
|                                                                                                    |                                                                                                    | \$             |
| Relevant training<br>What training was in place, was this up to date and was any<br>additional training needs identified?                                                                              | Relevant training<br>What training was in place, was this up to date and was any additional<br>training needs identified?                                                                              |                |
|                                                                                                    |                                                                                                    | ÷              |

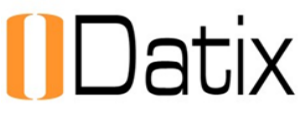

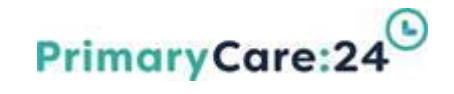

### Rapid Review Investigation (Cont.)

| vestigation Findings                                                                                                    | Investigation Findings<br>Please list your main findings - Care delivery problems identified eg                | ÷ |
|----------------------------------------------------------------------------------------------------|----------------------------------------------------------------------------------------------------|---|
| vestigation Findings                                                                                                    | Investigation Findings<br>Please list your main findings - Care delivery problems identified eg                |   |
|                                                                                                    | Please list your main findings - Care delivery problems identified eg                                          |   |
| Please list your main findings - Care delivery problems identified<br>eg deviation from Policy & Procedures, weaknesses in local<br>systems & processes, human error etc. | processes, human error etc.                                                                                    |   |
|                                                                                                    |                                                                                                    |   |
| vestigation Recommendations                                                                                                    | The recommendations were good we had 2 as follows:-                                                            |   |
| Please number your recommendations. There are two types:                                                                                                    | 1. Need to test all the system                                                                                 |   |
| 2. To implement missing systems, safeguards or barriers.                                                                                                    | <ol><li>Need to do training across the organisation</li></ol>                                                  |   |
|                                                                                                    |                                                                                                    | ÷ |
| issons learned                                                                                                    | There have been a number of lessons learned from this investigation that will support future changes required. |   |
|                                                                                                    |                                                                                                    | ÷ |
| ate Rapid Review completed                                                                                                    | 03/07/2020                                                                                                    |   |
| apid Review completed by                                                                                                    | Dineley, Ms Sheila - Health, Safety & Governance Manager 💌                                                     |   |
| ationale if overdue                                                                                                    | I was late getting the investigation and was on annual leave etc.                                              |   |
|                                                                                                    |                                                                                                    | - |

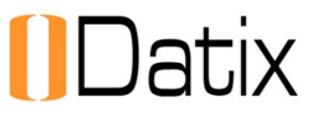

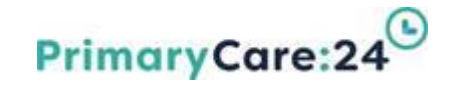

### Rapid Review Investigation (Cont.)

A Specialist Lead will be assigned to the Investigation to provide advice and support and will provide comments and sign off before Operational Sign off by Head of Service or Corporate Manager.

| opedalist Lead Area                                                                  | Governance and Quality *                                                                                                    |    |
|--------------------------------------------------------------------------------------|----------------------------------------------------------------------------------------------------|----|
| Specialist Lead Comments                                                             | Carol had a quick look at made comments on the investigation                                                                                                    |    |
| Specialist Lead sign off by                                                          | Carol Rogers -                                                                                                    | ÷  |
| Specialist Lead sign off date                                                        | 03/07/2020                                                                                                    |    |
| Operational Review & Sign Off                                                        |                                                                                                    |    |
| The Head of Service or relevant Corporate Lead should                                | sign off the section below to CONFIRM that the investigation is fully completed to a satisfactory leve                                                                                               | ι. |
| Operational Comments                                                                 | sign off the section below to CONFIRM that the investigation is fully completed to a satisfactory leve<br>The Operational review was completed by Stacey for testing                                 | i. |
| Head of Service / Corporate sign off by                                              | sign off the section below to CONFIRM that the investigation is fully completed to a satisfactory leve<br>The Operational review was completed by Stacey for testing<br>Stacey Shields               | ÷  |
| Head of Service / Corporate sign off by<br>Head of Service / Corporate sign off date | sign off the section below to CONFIRM that the investigation is fully completed to a satisfactory leve<br>The Operational review was completed by Stacey for testing<br>Stacey Shields<br>03/07/2020 | *  |

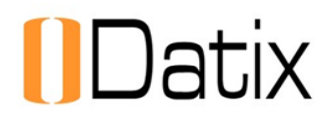

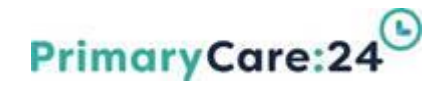

# SECTION 4 Additional Functions available

V1 Sept 2020

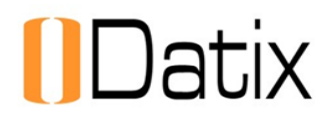

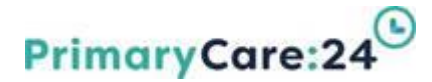

### **Step 4 - Additional Functions**

On the left hand panel you will also see other functions available

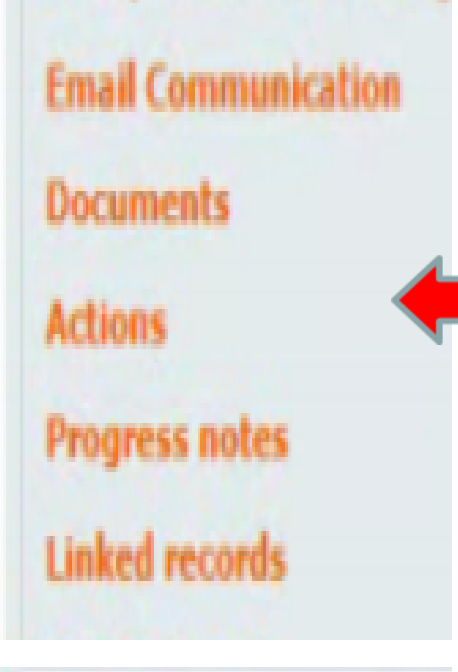

Print

Use to send emails within the Datix record for a full audit trail Attach Documents and generate investigation reports Create action plans and monitor progress Add updates or further information that comes to light Link relevant records e.g. Incident and subsequent complaint

Individual records can be printed if required.

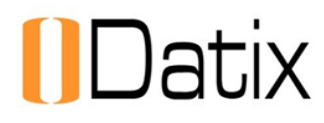

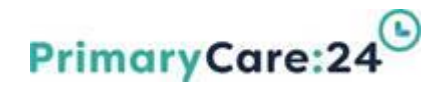

### How to upload documents

>Documents can be attached to the Incident record.

Select the type of document e.g. Accident forms, add a brief description and browse to the electronic folder where you have saved the document to upload.

| Documents Required                                                       |                        |   |        |
|--------------------------------------------------------------------------|------------------------|---|--------|
| Are there any documents to be attached to this record?                   | Yes                    | * |        |
| Documents Section<br>Please add any relevant photographs or documents re | lating to the incident |   |        |
| New Document                                                             |                        |   |        |
| * Unk as                                                                 |                        |   |        |
| · Processinging                                                          |                        |   | _      |
| Uescription                                                              |                        |   |        |
| Attach this file                                                         |                        |   | Browse |

Clicking Browse will open your network drive for you to find the relevant document.

# Datix How to generate Templates

Select the Documents and Templates tab in the left hand panel and in the Template field, select the template required from the drop down menu.

| Templates                                      |                                                                                                    |                                           |
|------------------------------------------------|----------------------------------------------------------------------------------------------------|-------------------------------------------|
| Word template                                  |                                                                                                    | Select the template                       |
| Choose a document template<br>Merge in MS Word | Own GP Safeguarding referral notification letter<br>Rapid Review Full Investigation Report<br>Rapid Review Summary Template | required then click<br>"Merge in MS word" |

| · · · · · · · · · · · · · · · · · · · |      | Document added.                                               |
|---------------------------------------|------|---------------------------------------------------------------|
| Documents                             |      |                                                               |
| Created                               | Туре | Description                                                   |
| 22/09/2020                            | Form | Rapid Review Full Investigation Report (merged on 22/09/2020) |

An auto-generated investigation report will appear in the Documents section.

You will have the option to open or save the document and amend as required.

If you update the investigation section a new report can be generated

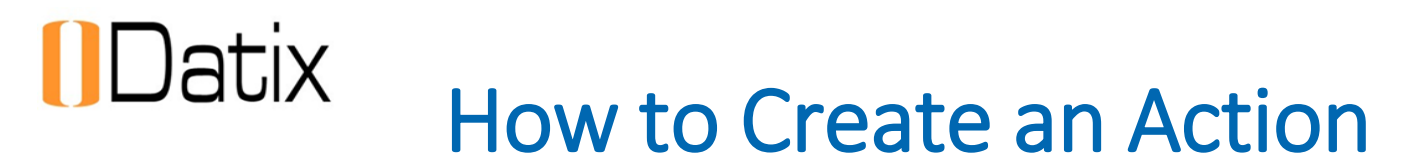

Select the Actions tab in the left hand panel and Click 'Create a new action' to upload any required actions identified.

PrimaryCare:24

| ACTIONS                                   |                                                                                           |                                    |             | Encure that your status          |
|-------------------------------------------|-------------------------------------------------------------------------------------------|------------------------------------|-------------|----------------------------------|
| No actions                                |                                                                                           |                                    |             | Ensure that your <u>status</u> i |
| reate a new action                        |                                                                                           |                                    |             | accurate at all times            |
|                                           | >                                                                                         |                                    | Save Cancel |                                  |
|                                           |                                                                                           |                                    |             |                                  |
|                                           |                                                                                           |                                    |             |                                  |
|                                           |                                                                                           |                                    |             |                                  |
|                                           |                                                                                           |                                    |             |                                  |
| A Action Form (PC24                       | )                                                                                         |                                    |             |                                  |
| PLEASE USE THIS FORM                      | TO RECORD ALL ACTIONS REQUIRED AND UPDATE ON A REGULAR 8                                  | ASIS.                              |             |                                  |
| Sick HERE to view ouldance on he          | w to manage actions                                                                       |                                    |             |                                  |
| and there to their generate on the        | n w manage asserta                                                                        |                                    |             | The Action lead can add          |
| ction Details                             | Action Details                                                                            |                                    |             | prograce potes in the            |
| ≡ List all actions                        | Action ID                                                                                 | progress notes in the              |             |                                  |
| There are 4 overdue Actions<br>My reports | Module                                                                                    |                                    |             | specific action section          |
| Design a report                           | Туре                                                                                      |                                    |             |                                  |
| New search<br>Saved queries               | Service / Team                                                                            | Audit                              |             | once your action has             |
| 7 Hop                                     | Service Delivery Unit (SDU)                                                               | Committee/Steering Group           |             | been created.                    |
|                                           | Assigned by ('From')                                                                      | Environment related                |             |                                  |
|                                           | Title / Recommendation                                                                    | Evidence Review                    |             |                                  |
|                                           | Linked record ID                                                                          | Send email                         |             |                                  |
|                                           | Specific Action<br>Use the "Add another action" function If there is MORE than 1 action i | Equipment related<br>Investigation |             |                                  |
|                                           | * Specific Action                                                                         | Telephone call                     | M           |                                  |
|                                           |                                                                                           |                                    |             |                                  |

Select the **Type** of action, add the **Specific Action** description and choose a person to be responsible (Action Lead). Add timescales into the Action timescales section

# Datix

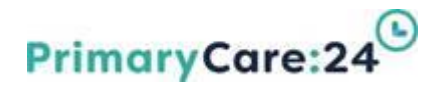

### How to send an Email

#### Select the Email Communication tab in the left hand panel

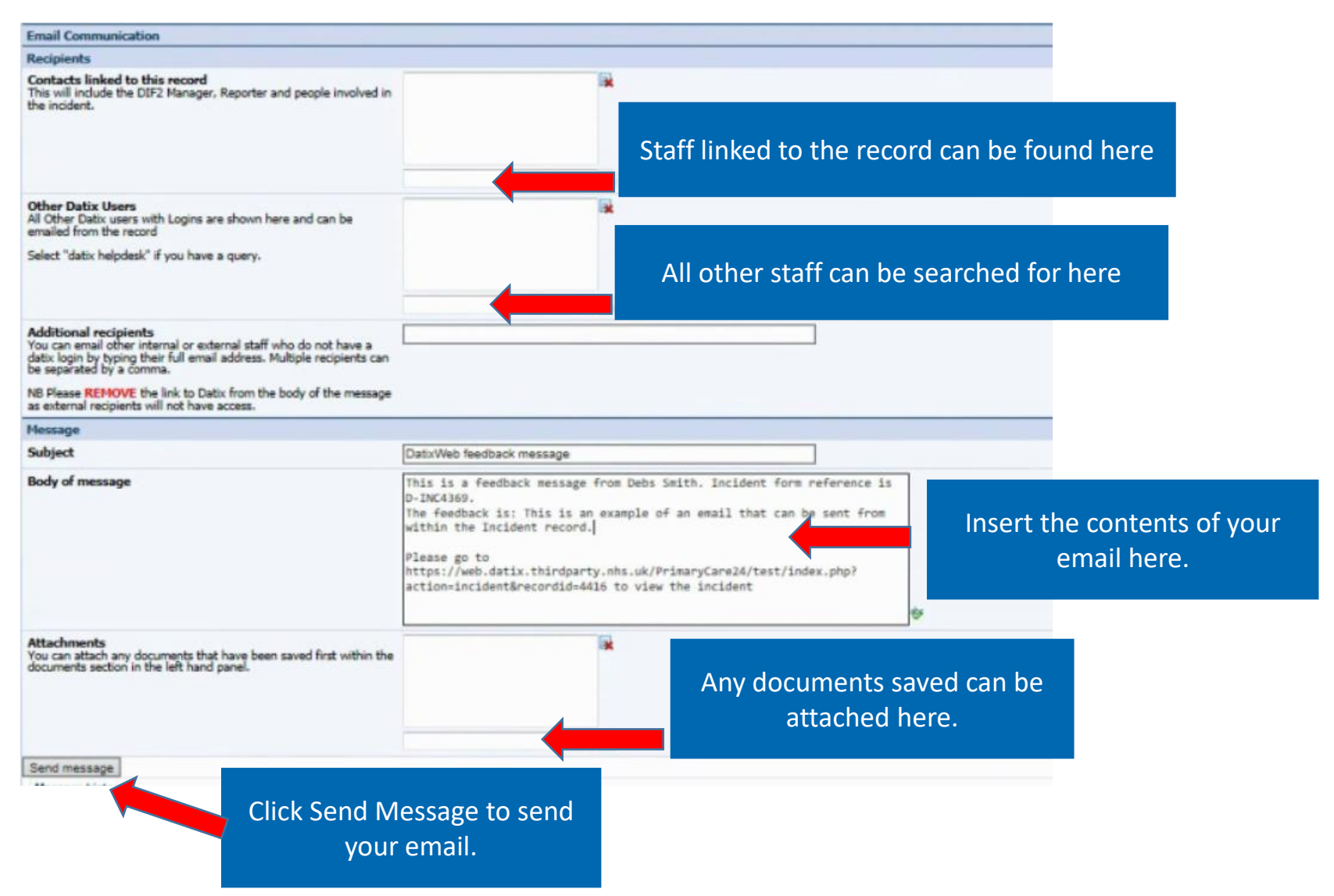

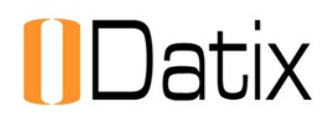

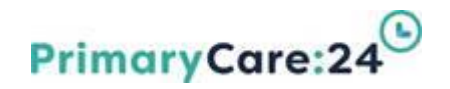

### **Content of emails**

- To ensure Primary Care 24 comply with Confidentiality and GDPR guidelines, it is important to note that no personally identifiable or sensitive information can be shared via email, unless this is done via a secure connection such as between two nhs.net email accounts.
- Whilst the information is secure on Datix, this security cannot be guaranteed across emails, which can be intercepted. It is best practice to share anonymised information where possible and refrain from including identifiable information in any communications.

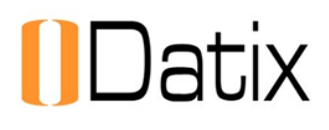

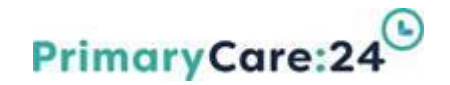

### How to Link Records

Records from any of the CORE Datix Modules can be linked together

- ➢Incidents relating to the same Person can be Linked
- Incidents relating to a similar cluster e.g. Missed Dose Medication
- Incidents can be linked to a subsequent Complaint or risk

| . Adding link to co   | mplaint with ID 35 |                                        |             |
|-----------------------|--------------------|----------------------------------------|-------------|
| + Add a new complaint | Link Details       | 4                                      |             |
| My reports            | ★ Module           | Incidents                              |             |
| New search            | ★ Module Link ID   | 15560                                  |             |
| Saved queries Help    | Link notes         | Incident linked to complaint record 35 |             |
|                       |                    | •                                      | → ape       |
|                       |                    |                                        | Save Cancel |

Select the Relevant Module e.g. **Incidents** Enter the Datix ID for the incident here, add a link note then SAVE the record. The 2 records will now be linked and can be accessed via the linked records tab

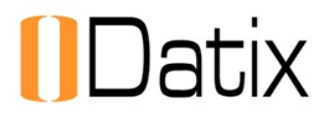

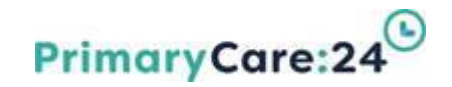

### **Additional Support & Guidance**

If you require any further assistance please contact Datix Helpdesk <u>datix@pc24.nhs.uk</u> via email or call 0151 2542553